## デバッガの起動画面が変更された場合の対応

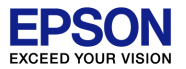

#### 何らかの理由により、デバッガの設定が変更されてしまったものと推測されます。 以下の操作をお試しください。

#### 1)IDEのプルダウンメニューから"Run" > "Debug configuration"を選択し、デバッ ガを起動する画面を表示させます(この画面が変わってしまっています)。ここで、 "select other…"を選択します。

Debug Configurations

Create, manage, and run configurations

| $\times$                               |  |
|----------------------------------------|--|
| the second                             |  |
| ~~~~~~~~~~~~~~~~~~~~~~~~~~~~~~~~~~~~~~ |  |

|                                                                                                    | Name: S1C17W23 EPSON DEMO BOARD Debug                                                                                                    |                 |
|----------------------------------------------------------------------------------------------------|----------------------------------------------------------------------------------------------------|-----------------|
| type filter text                                                                                                    | Main @ Arguments Environment & Debugger Source Comm                                                                                                    | ION             |
| <ul> <li>C/C++ Application</li> <li>S1C17W23_EPSON_DEMO_BOARD Debug</li> <li>tutorial Debug</li> <li>C/C++ Attach to Application</li> <li>C/C++ Postmortem Debugger</li> <li>C/C++ Remote Application</li> </ul> | Main & Argunens & Environment & Debugger & Source & Comm     Debugger Options     Main Shared Libraries     GDB debugger: adb                                                                                                    | Browse          |
| Launch Group                                                                                                    | GDR command file: adhinit                                                                                                    | Proviso         |
|                                                                                                    | (Warning: Some commands in this file may interfere with the startup of<br>debugger, for example "run".)<br>Non-stop mode (Note: Requires non-stop GDB)<br>Enable Reverse Debugging at startup (Note: Requires Reverse GDB)<br>Force thread list update on suspend<br>Automatically debug forked processes (Note: Requires Multi Proces<br>Tracepoint mode: Normal V | peration of the |
| Filter matched 7 of 7 items                                                                                                    | Using GDB (DSF) Debug Process Launcher - Select                                                                                                    | Apply           |
| 0                                                                                                    | Debug                                                                                                    | Close           |

# デバッガの起動画面が変更された場合の対応

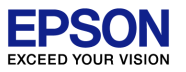

# 2)Select Preferred Launcherの画面になりますので、"Legacy Create Process Launcher"を選択してください。

| Select Preferred Launcher                                                                              | — 🗆 X                         |
|----------------------------------------------------------------------------------------------------|-------------------------------|
| This dialog allows you to specify which launcher to use available for a configuration and launch mode. | e when multiple launchers are |
| Use configuration specific settings                                                                    | Change Workspace Settings     |
| Launchers:                                                                                             |                               |
| GDB (DSF) Debug Process Launcher<br>Legacy Create Process Launcher                                     |                               |
| Description<br>Start new application optionally under control of the                                   | legacy debugger.              |
| ?                                                                                                    | OK Cancel                     |

### デバッガの起動画面が変更された場合の対応

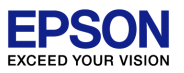

#### 3)"Debugger"の項目は"MinGW gdb"を選択します。 また、"GDB Debugger"は、"..¥gdb"、"GDB command file"は、 "gdbmini3.ini"とします。

| create, manage, and run configurations                                                                                                    |                                                                                                    |
|----------------------------------------------------------------------------------------------------|----------------------------------------------------------------------------------------------------|
| ype filter text C/C++ Application S1C17W23_EPSON_DEMO_BOARD Debug tutorial Debug C/C++ Attach to Application C/C++ Postmortem Debugger C/C++ Remote Application Launch Group | Name: S1C17W23_EPSON_DEMO_BOARD Debug   Main Arguments   Environment Debugger   Stop onstatup at main   Advanced   Debugger alions   Main Shared Libraries   GDB debugger: ¥gdb   GDB command file: gdbmini3.ini   Warning: Some commands in this file may interfere with the startup operation of the debugger, for example "run".)   GDB command set: Standard (Windows) ~   Protocol: mi ~   Wise full file path to set breakpoints |
| ilter matched 7 of 7 items                                                                                                    | Using Legacy Create Process Launcher - <u>Select other</u> Revert Apply                                                                                                    |